### HOW TO CONNECT TO NOVICELL MANAGER ACCOUNT GOOGLE SEARCH CONSOLE

2022

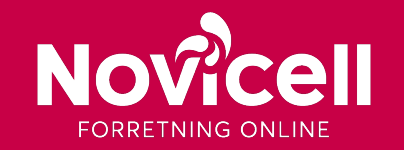

1. Start by logging into Google Search Console.

When you have logged into Search Console, you will see the menu.

2. Click on **Settings / Indstillinger** in the menu.

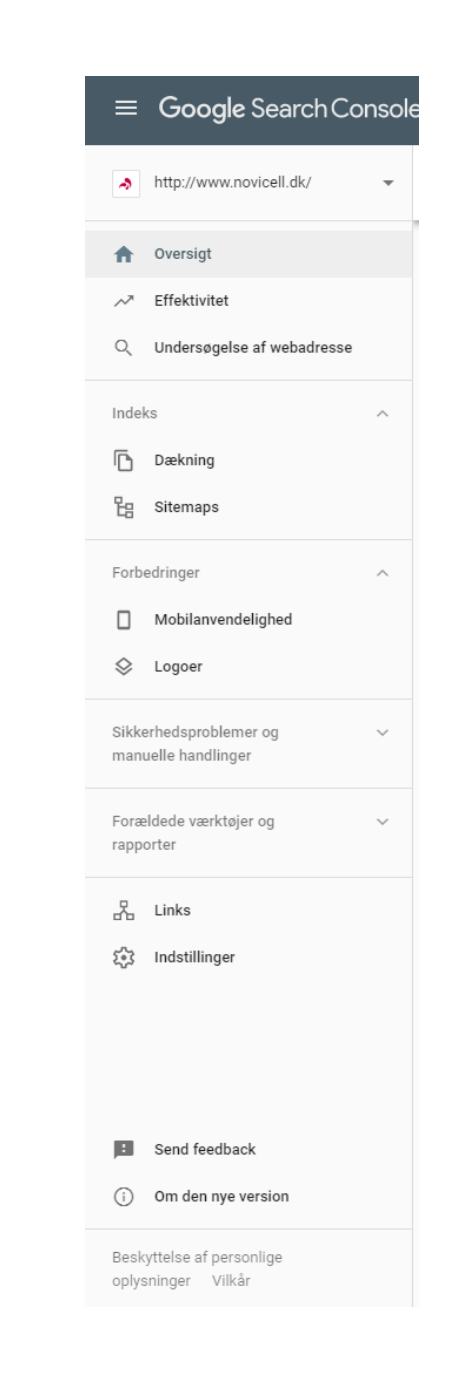

#### 3. Click on Users & permissions / Brugere & Tilladelser.

| Ejendomsindstillinger   |                                                                  |   |
|-------------------------|------------------------------------------------------------------|---|
| Bekræftelse af ejerskab | Ou er bekræftet ejer                                             | > |
| Brugere og tilladelser  |                                                                  | > |
| Adresseændring          | Brug værktøjet, når du skal flytte dit website til en ny adresse | > |

#### 4. Click on Add user / Tilføj bruger in the right corner.

|                              | e Q Undersøg enhver webadresse i "https | ://www.novicell.dk/* |                     |                  |                  |     | o III 🤌         |
|------------------------------|-----------------------------------------|----------------------|---------------------|------------------|------------------|-----|-----------------|
| https://www.novicell.dk/ ~   | Indstillinger > Brugere og tilladelser  |                      |                     |                  |                  |     | + TILFØJ BRUGER |
| A Oversigt<br>→ Effektivitet |                                         | Brugere              |                     |                  |                  | ÷   |                 |
| Q Undersøgelse af webadresse |                                         | Navn 🛧               | Mail                |                  | Tilladelse       |     |                 |
| Indeks ^                     |                                         | Novicell MCC (dig)   | 143@omf.novicell.dk |                  | Ejer             | :   |                 |
| Daekning                     |                                         |                      |                     |                  | Begrænset 👻      | :   |                 |
| Eg Sitemaps                  |                                         |                      |                     |                  | Fuld 👻           | :   |                 |
| Forbedringer ^               |                                         |                      |                     | Rækker pr. side: | 10 👻 1-3 ud af 3 | < > |                 |

5. Type in Novicells e-mail address: googledk@novicell.dk

Select the permissions you want to grant the user – you decide yourself which kind of permission you would like to grant, but we recommend that you choose Full / Fuld.
6. Click on Add / Tilføj.

| Tilføj bruger                                   |                         |
|-------------------------------------------------|-------------------------|
| Mailadresse                                     |                         |
| Angiv en gyldig mail til brugerens Google-konto |                         |
| Tilladelse                                      |                         |
| Fuld                                            | $\overline{\mathbf{v}}$ |

7. You have now added Novicell as a user to your Google Search Console.

In case you want to use Novicell Insights in the future, please follow the same steps

for adding: datacollector@novicell-insights.iam.gserviceaccount.com